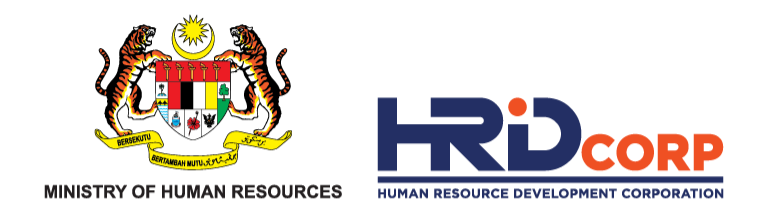

# HRD CORP CLAIMABLE COURSES REGISTRATION WORKSHOP

OCTOBER 2023

www.hrdcorp.gov.my

Copyright © 2023 HRD Corp

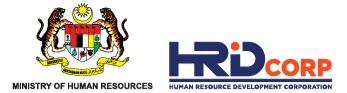

# TABLE OF CONTENTS

- **01** Topic 1: HRD Corp Claimable Courses
- **02** Topic 2: Requirements
- **03** Topic 3: Course Registration Process

Topic 4: Course Registration Status

- View My Programme
  - How to response and return queried application
- **05** Topic 5: Trainer Modification
- **06** Topic 6: Programme Cancellation

04

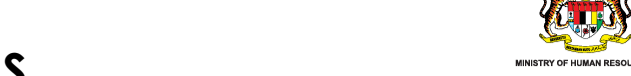

# 01 HRD CORP CLAIMABLE COURSES

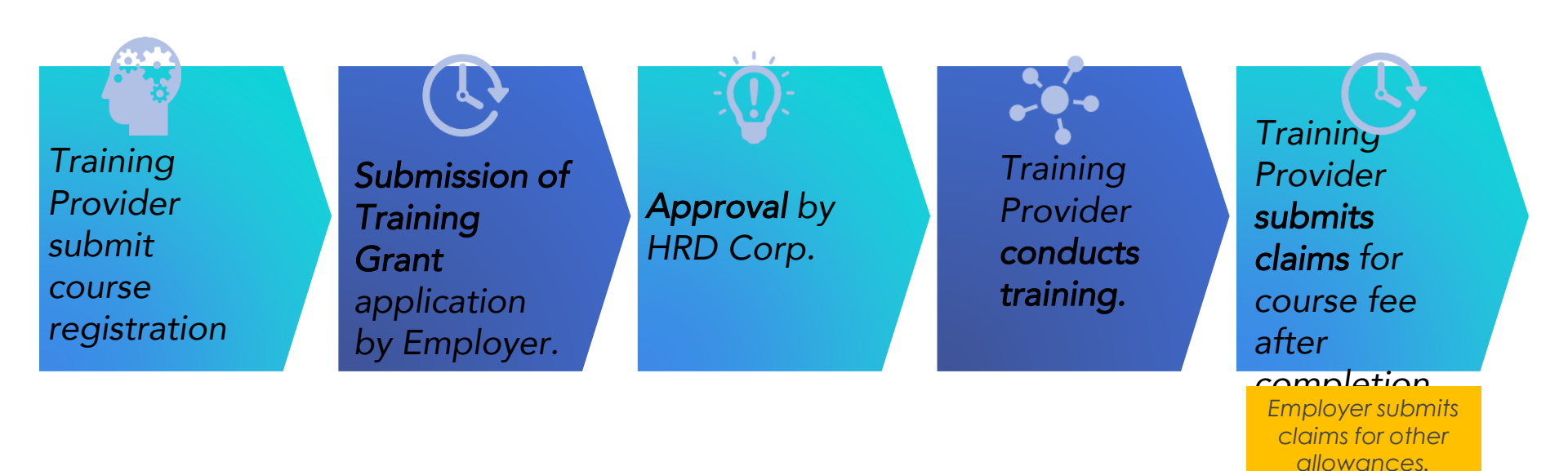

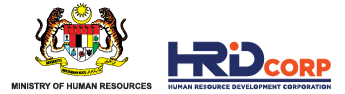

# **02 REQUIREMENTS**

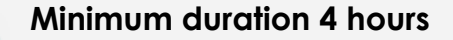

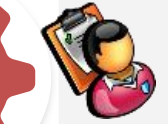

Minimum one trainer with HRD Corp TTT/TTT Exemption certificate

#### Supporting documents:

- 1. Trainer Profile
- 2. TTT/TTT Exemption by HRD Corp
- 3. Course content

Additional supporting documents for Professional Certification program:

- 1. Documentary evidence/agreement from certification body
- 2. Sample of professional certificate
- 3. Training provider need to indicate

assessment/examination(including passing marks) inside course content/brochure

REQUIREMENTS

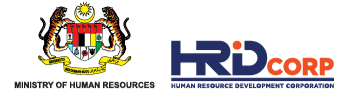

# **03 COURSE REGISTRATION PROCESS**

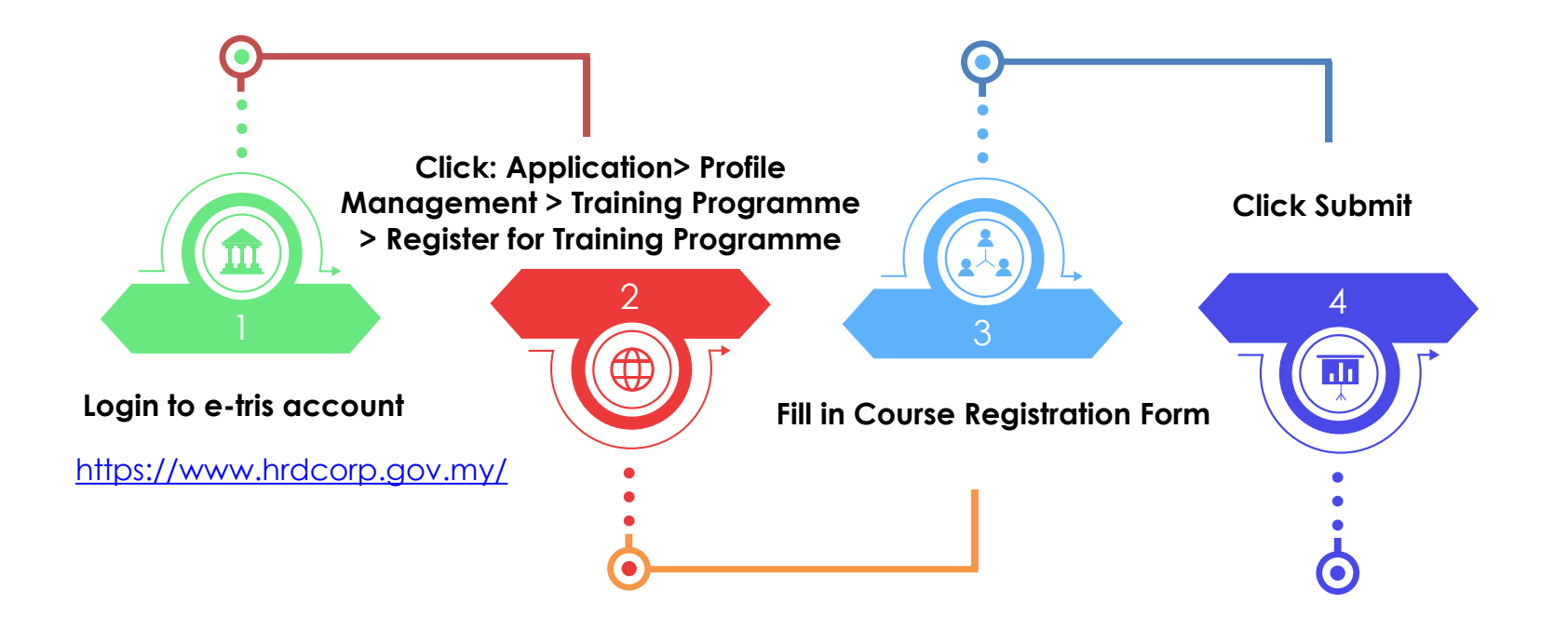

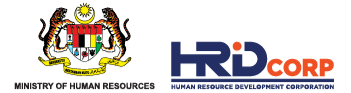

#### **STEP 1:** Login to your E-TRIS Account

#### Go to https://www.hrdcorp.gov.my/

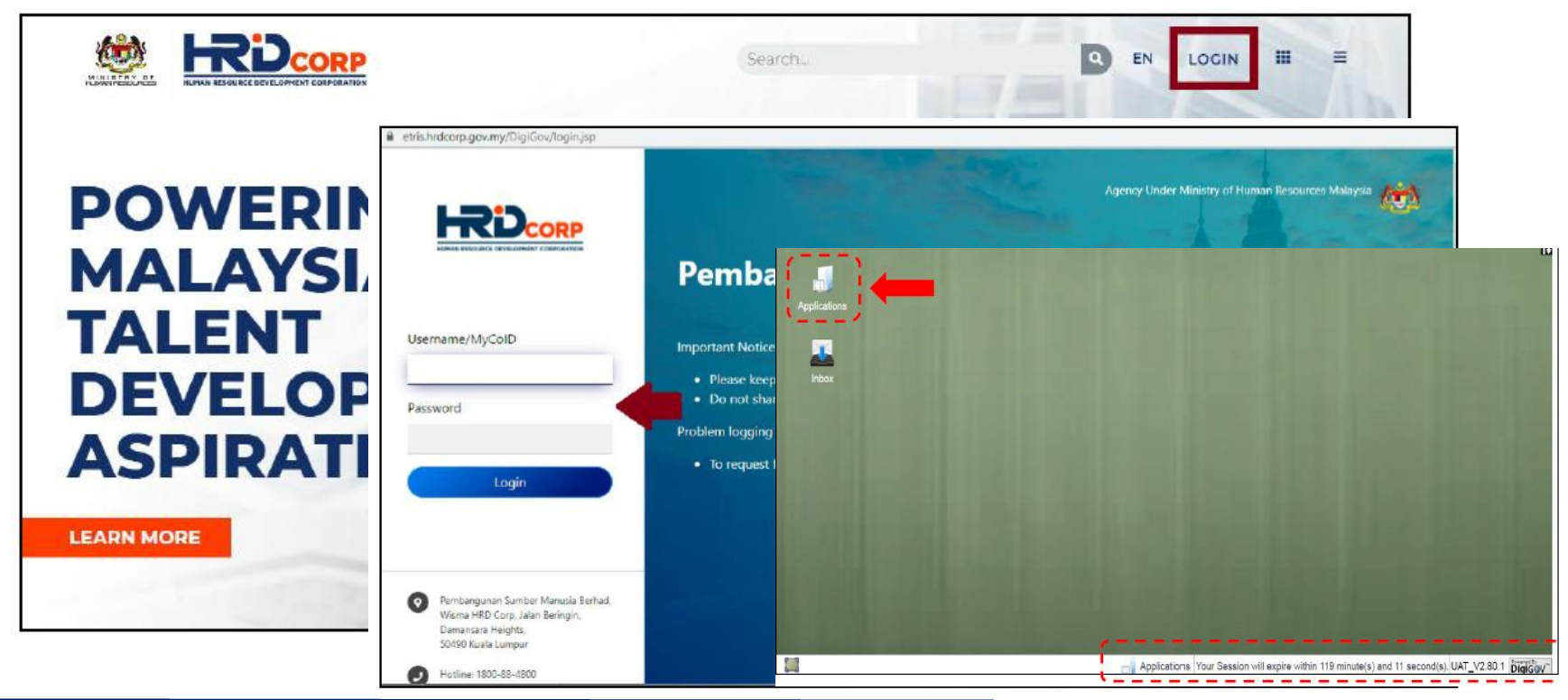

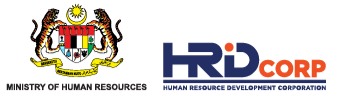

#### STEP 2: Go to Profile Management > Training Programme > Register for Training Programme

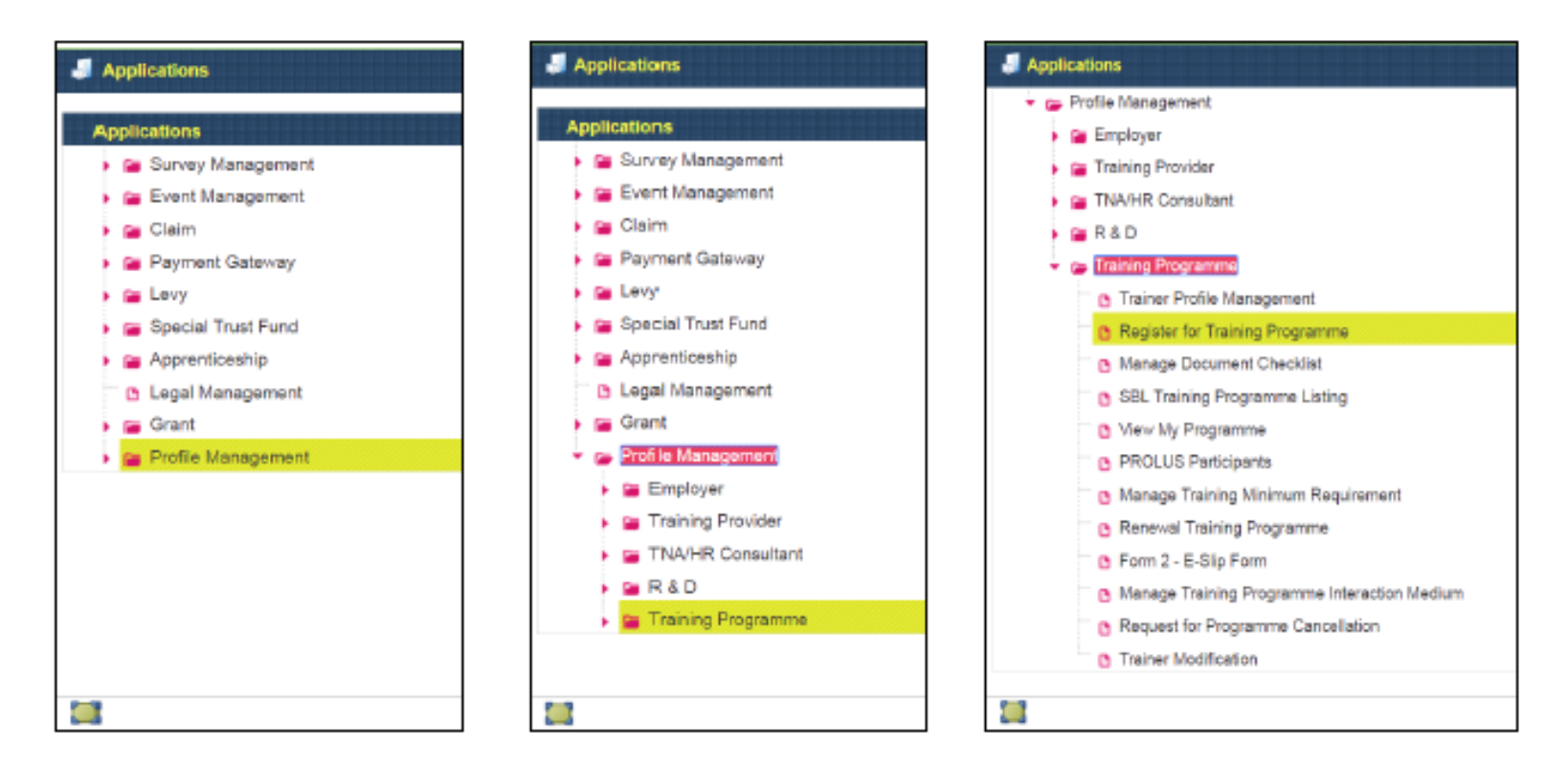

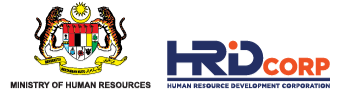

#### **STEP 3:** Click on the "New Register for Training Programme" tab

| J Applications                      |                                                        | - • •        |
|-------------------------------------|--------------------------------------------------------|--------------|
| Applications > Profile Management   | > Training Programme > Register for Training Programme |              |
| New Register for Training Programme | Close                                                  |              |
| Register for Training Programme     |                                                        |              |
| Unsubmitted Applications            |                                                        |              |
| Continue Registration Delete        |                                                        | <b>^</b>     |
|                                     |                                                        |              |
|                                     | Unsubmitted Applications                               |              |
| - Default Search                    |                                                        |              |
| Search                              | Search Reset Advance Search                            |              |
|                                     | Records Per Page : 25, 5                               | 50, 100, All |
| Customize List                      |                                                        |              |
| Search Result                       |                                                        |              |
| No records found to display         |                                                        |              |
|                                     |                                                        |              |
|                                     |                                                        | •            |
| Submitted Applications              |                                                        |              |
|                                     |                                                        | Â            |

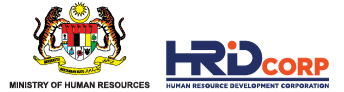

#### **STEP 4:** Click on the "Programme Information" tab and fill in all details

| < Programme Info              | ormation                                                                                   | Course / Content Outline             | Topic / Module       | Trainer List     | Fee For Each Trainee > |  |  |  |  |
|-------------------------------|--------------------------------------------------------------------------------------------|--------------------------------------|----------------------|------------------|------------------------|--|--|--|--|
| - Programme Ir                | nformation                                                                                 |                                      |                      |                  |                        |  |  |  |  |
| Scheme Name                   | Select                                                                                     | ~ *                                  |                      |                  |                        |  |  |  |  |
| Focus Area                    | Select                                                                                     | *                                    |                      |                  |                        |  |  |  |  |
| Skill Area                    | Select                                                                                     | ~ *                                  |                      |                  |                        |  |  |  |  |
| Course Title                  |                                                                                            | Kindly ensure t                      | he course title is k | ey in correctly  |                        |  |  |  |  |
| Micro Credential<br>Indicator | Select                                                                                     | MiCAS Ap<br>No.                      | plication            |                  |                        |  |  |  |  |
|                               | File -                                                                                     | Edit - Insert - View                 | - Format - Tal       | ble - Tools -    |                        |  |  |  |  |
|                               | <b>•</b>                                                                                   | ③ ◆ Formats → Font Sizes → B I Ξ Ξ Ξ |                      |                  |                        |  |  |  |  |
|                               |                                                                                            |                                      |                      |                  |                        |  |  |  |  |
| Course Summary                | Non-e-learning: Face to face or Remote Online Training<br>E-learning : Self Paced Platform |                                      |                      |                  |                        |  |  |  |  |
|                               | P                                                                                          |                                      |                      |                  |                        |  |  |  |  |
| Type Of Training              | Select                                                                                     | ✓ * Type of Pr                       | ogramme 💽 Technica   | I 🖸 Non-Technica | I.                     |  |  |  |  |
| training wode                 | Select                                                                                     | • Full 1                             | lime                 |                  |                        |  |  |  |  |
|                               |                                                                                            | Part                                 | Timo                 |                  |                        |  |  |  |  |

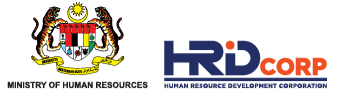

# **STEP 4**: Click on the "Programme Information" tab" and fill in all details (cont)

| J Applications                                                                      |                             |                          |                         |                            |                                                            |                           |                                      | - • •                 |
|-------------------------------------------------------------------------------------|-----------------------------|--------------------------|-------------------------|----------------------------|------------------------------------------------------------|---------------------------|--------------------------------------|-----------------------|
| Applications > Profile Managemen                                                    | nt > Training Programme > R | egister for Training Pro | gramme > New Re         | gistration for Training Pr | ogramme                                                    |                           |                                      |                       |
| Submit Save Close                                                                   |                             |                          |                         |                            |                                                            |                           |                                      |                       |
| Programme Information                                                               | Course / Content Outline    | Topic / Module           | Trainer List            | Fee For Each Trainee       | Document Attachment                                        | Declaration               |                                      |                       |
| Duration                                                                            |                             | * Day(s)                 | Total Trainin<br>Lunch) | g Hours (Excluding         | * Minin                                                    | num 4 Hours               |                                      |                       |
| Minimum Training Qualification                                                      | Select 🗸                    | *                        |                         |                            | Key in the "TOTA                                           | L'' Training              | g Hours                              |                       |
| Target Group (By Designation)                                                       |                             |                          | // *                    |                            | E:g 2 Days, 14 Hc                                          | ours                      |                                      |                       |
| Methodology                                                                         |                             |                          | *                       |                            | <ul> <li>If non-e-learning<br/>Training (via Te</li> </ul> | ng: Face<br>eams/ Zoo     | to Face/ Remote<br>om/Webex)         | e Online              |
| Targeted Industry/ Industries for<br>the Courses<br>Certification (Please state the |                             |                          | /i                      |                            | <ul> <li>If e-Learning: S<br/>link and access</li> </ul>   | Self Paceo<br>ss to the p | d Platform (Provie<br>platform)      | de the                |
| certification body if applicable and                                                | 1                           |                          |                         |                            |                                                            |                           |                                      |                       |
|                                                                                     |                             |                          |                         |                            | <ul> <li>Non-certificati<br/>attendance):</li> </ul>       | on progra<br>Leave the    | amme (certificat<br>e section blank  | e of                  |
|                                                                                     |                             |                          |                         |                            | <ul> <li>Professional ce<br/>by any body:</li> </ul>       | ertificatior<br>Enter the | n programme re-<br>certification boc | cognized<br>dy's name |

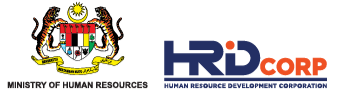

#### STEP 5: Click on the "Course/ Content Outline" tab" and fill in all details

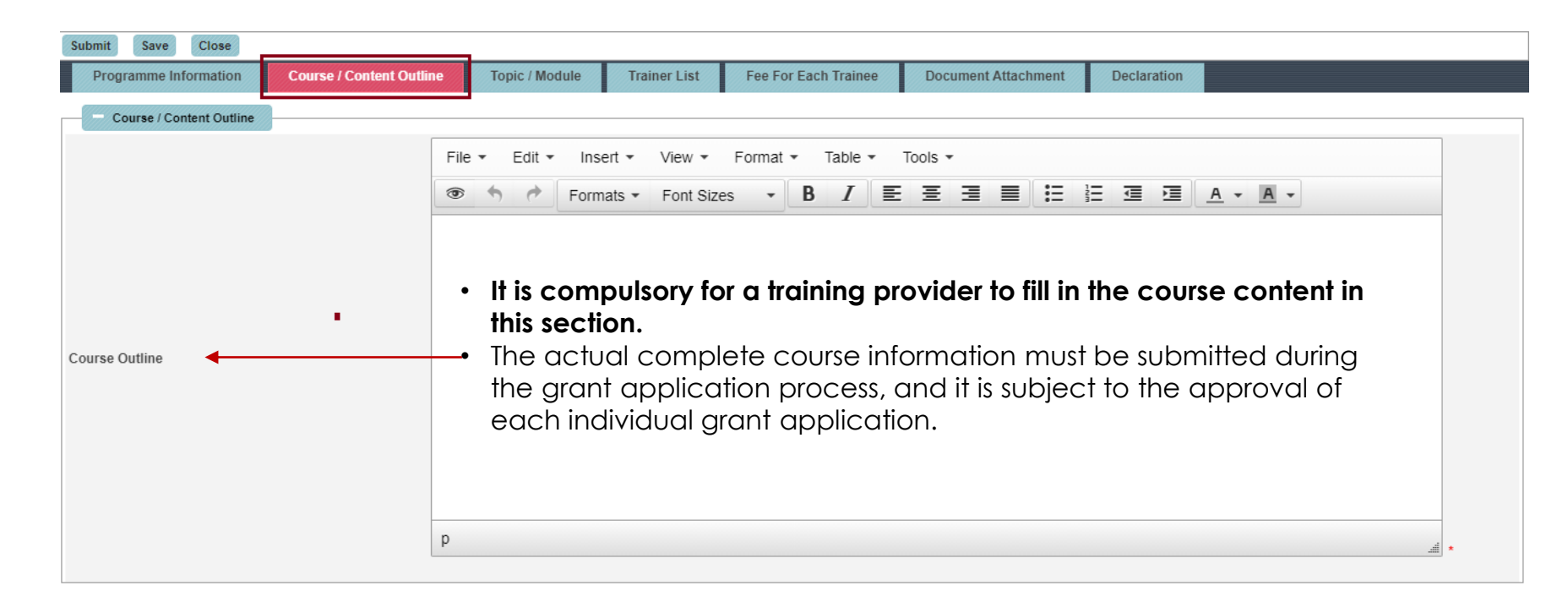

11

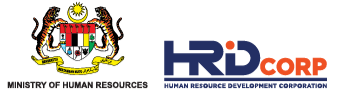

#### **STEP 6:** Please leave this section empty (Topic/ Module tab)

| Applications > Profile Management > Training Programme > Register for Training Programme > New Registration for Training Programme |                             |                            |                    |                      |                     |             |  |  |  |
|----------------------------------------------------------------------------------------------------|-----------------------------|----------------------------|--------------------|----------------------|---------------------|-------------|--|--|--|
| Submit Save Close                                                                                                    |                             |                            | •                  |                      |                     |             |  |  |  |
| Programme Information                                                                                                    | Course / Content Outline    | Topic / Module             | Trainer List       | Fee For Each Trainee | Document Attachment | Declaration |  |  |  |
| Topic / Module                                                                                                    |                             |                            |                    |                      |                     |             |  |  |  |
| Fill in Topic/Module if you want to                                                                                                | o claim as modulus programm | e or your total training i | is more than 600 h | ours.                |                     |             |  |  |  |
| Topic / Module                                                                                                    |                             |                            |                    | *                    |                     |             |  |  |  |
| Duration (Hours)                                                                                                    |                             | *                          |                    |                      |                     |             |  |  |  |
| Fee (RM)                                                                                                    |                             | 0.00 *                     |                    |                      |                     |             |  |  |  |
|                                                                                                    |                             |                            |                    | Add Reset            |                     |             |  |  |  |
|                                                                                                    |                             |                            |                    | Back                 |                     |             |  |  |  |

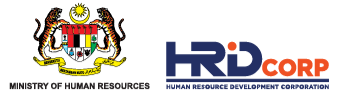

#### STEP 7: Click on the "Trainer/ List" tab and fill in the details

| Applications                                                                                                    |  |  |  |  |  |  |  |  |
|----------------------------------------------------------------------------------------------------|--|--|--|--|--|--|--|--|
| applications > Profile Management > Training Programme > Register for Training Programme > New Registration for Training Programme                                                                                 |  |  |  |  |  |  |  |  |
| Submit Save Close                                                                                                    |  |  |  |  |  |  |  |  |
| Programme Information Course / Content Outline Topic / Module Trainer List Fee For Each Trainee Document Attachment Declaration                                                                                    |  |  |  |  |  |  |  |  |
| Trainer List                                                                                                    |  |  |  |  |  |  |  |  |
| Select Trainer 🔍                                                                                                    |  |  |  |  |  |  |  |  |
| Click on " <b>Search</b> " icon to select the trainer.                                                                                                    |  |  |  |  |  |  |  |  |
| • At least one (1) trainer is mandatory. However, due to current system limitations, the training provider still obligated to register and choose a minimum of two (2) trainers. Nevertheless, the presence of the |  |  |  |  |  |  |  |  |

- still obligated to register and choose a minimum of two (2) trainers. Nevertheless, the presence of the second trainer is not obligatory to conduct training for the registered course.
- Please proceed to create "New Trainer Profile Management" if the trainer is not listed in the Trainer List.
   After adding the profile, the trainer's name will appear on your Trainer List.
   \*The steps are as follows:- Login into e-Tris > Application > Profile Management > Training Programme > Trainer Profile Management > Create New Trainer Profile Management
- If the trainer has been listed, kindly ensure that their "Trainer Profile Management" has been updated.
   \*To check and update as follows:- Go to Applications > Profile Management > Training Programme > Trainer Profile Management > Search the trainer

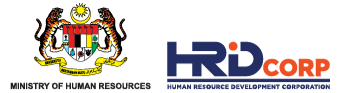

#### **STEP 8:** Leave the "Fee for Each Trainee" tab blank

| Applications                                                                                              |                                |                          |                |                                                                |                                         |                    |                |  |
|----------------------------------------------------------------------------------------------------|--------------------------------|--------------------------|----------------|----------------------------------------------------------------|-----------------------------------------|--------------------|----------------|--|
| Applications > Profile Managem                                                                            | nent > Training Programme > Re | gister for Training Prog | ramme > New Re | egistration for Training Program                               | mme                                     |                    |                |  |
| Submit Save Close                                                                                         |                                |                          |                |                                                                |                                         |                    |                |  |
| Programme Information                                                                                     | Course / Content Outline       | Topic / Module           | Trainer List   | Fee For Each Trainee                                           | Document Attachment                     | Declaration        |                |  |
| Fee For Each Trainee                                                                                      |                                |                          |                |                                                                |                                         |                    |                |  |
| Training Fee (RM)<br>Exam Fee (RM)<br>Training Material Fee (RM)<br>Administrative Fee (RM)<br>Total (RM) |                                | 0.00                     | *              | <ul> <li>Please lea</li> <li>The course application</li> </ul> | ve this section<br>e fee must be s<br>n | empty<br>submitted | d during grant |  |
|                                                                                                    |                                |                          |                | Back Next                                                      |                                         |                    |                |  |

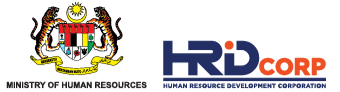

#### **STEP 9:** Click on the "Document Attachment" tab and upload accordingly.

| J Applications                                                     |                                              |                                |                          |             | - • • |
|--------------------------------------------------------------------|----------------------------------------------|--------------------------------|--------------------------|-------------|-------|
| Applications > Profile Management > Training Programme > F         | Register for Training Programme > New Re     | gistration for Training Progra | imme                     |             |       |
| Submit Save Close                                                  |                                              |                                |                          |             |       |
| Programme Information Course / Content Outline                     | Topic / Module Trainer List                  | Fee For Each Trainee           | Document Attachment      | Declaration |       |
| Document Attachment     Attachment     File Description     Select | ▼ Attach File                                | Che                            | Dose File No file chosen |             |       |
| Allowed (Only .JPG,.JPEG,.BMP,.GIF,.PNG,.TIF,.PPM,.DOC,.DOCX,.     | .PDF,.RTF,.XLS,.XLSX,.TXT,.PPT,.PPTX,.PPSX a | Add Attachment<br>re allowed)  |                          |             |       |
|                                                                    |                                              | Back Next                      |                          |             |       |

• It is advisable to convert the file into the PDF format before uploading it.

#### Supporting Documents Required:

- Trainer profile (please rename the file with "Lead Trainer" if you wish to proceed with only ONE trainer)
- o TTT/TTT Exemption certificate or a letter issued by HRD Corp
- Certification supporting evidence (e.g., letter of appointment, collaboration agreement or any other similar document) for professional certification course only.

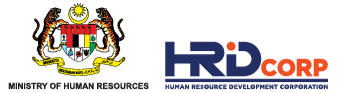

#### **STEP 10:** Click on the "Declaration" tab and fill it accordingly.

| 📕 App   | ications   |              |                               |                          |                  |                                |                     |             | - • • |
|---------|------------|--------------|-------------------------------|--------------------------|------------------|--------------------------------|---------------------|-------------|-------|
| Applica | ions > Pro | file Manager | nent > Training Programme > R | egister for Training Pro | gramme  > New Re | gistration for Training Progra | amme                |             |       |
| Submit  | Save       | Close        |                               |                          |                  |                                |                     |             |       |
| Pro     | gramme In  | formation    | Course / Content Outline      | Topic / Module           | Trainer List     | Fee For Each Trainee           | Document Attachment | Declaration |       |
|         | Disclaimer |              | -                             |                          |                  | -                              |                     |             |       |

We declare that the facts stated in this application form and the accompanying information are true and correct and that we have not withheld/distorted any material facts. We understand that if we obtain the approval status by false or misleading statements, we may be prosecuted under Section 41 of Pembangunan Sumber Manusia Berhad Act 2001 (Act 612) and in addition, Pembangunan Sumber Manusia Berhad may, at its discretion, withdraw the approval status immediately.

| Director / Managing Director / General Manager     Person Details *             | Please ensure that all information in the declaration part are keyed in                                                                                                    |
|---------------------------------------------------------------------------------|----------------------------------------------------------------------------------------------------|
| Name * Nationality Select  * IC/Passport No. *                                  | <ul> <li>correctly</li> <li>Click the "Save" icon. It is advisable to check all the tabs to ensure that the information has been keyed in correctly before clicking "Submit".</li> </ul> |
| Please include '60' as country code for Malaysian phone number Mobile/Phone No. | <ul> <li>The training provider will be notified with a pop-up message upon<br/>successful registration following the submission.</li> </ul>                                              |
| Email *                                                                         |                                                                                                    |

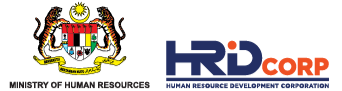

#### **OTHER INFORMATION**

| Applications > Profile Management > Training Programm           | e > Register for Training Programme |                                                                                                    |                                                                                                    |
|-----------------------------------------------------------------|-------------------------------------|----------------------------------------------------------------------------------------------------|----------------------------------------------------------------------------------------------------|
| New Register for Training Programme Close                       |                                     |                                                                                                    |                                                                                                    |
| Register for Training Programme                                 |                                     |                                                                                                    |                                                                                                    |
| Unsubmitted Applications                                        |                                     |                                                                                                    |                                                                                                    |
| Continue Registration Delete                                    |                                     |                                                                                                    | A                                                                                                    |
| Default Search     Search Res  Customize List     Search Result | set Advance Search                  | <ul> <li>Unsubmitted Applications</li> <li>Courses that are displayed in the</li> <li>Kindly tick on "Se Registration" to</li> </ul> | e unsuccessfully submitted will be<br>" <b>Unsubmitted Applications</b> " section.<br><b>elect Any</b> " and click " <b>Continue</b><br>re-submit the application |
| Select Any                                                      | ≎ Cours                             | e Title                                                                                                    |                                                                                                    |
|                                                                 | Digital Marketing                   |                                                                                                    | 29/06/2021                                                                                                    |
| One record found.                                               |                                     | <ul> <li>Course that has<br/>under "Submitte</li> </ul>                                                                              | been successfully submitted will be listed<br>ad Applications"                                                                                                    |

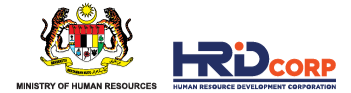

# **04 COURSE REGISTRATION STATUS**

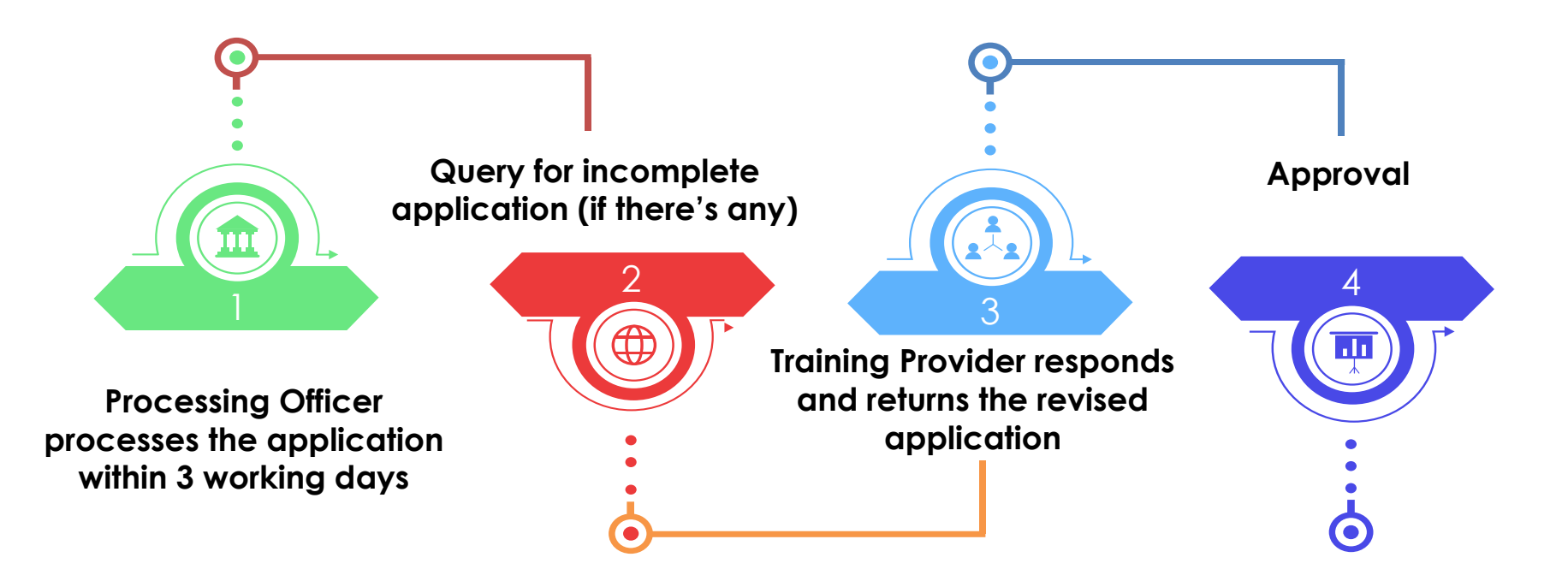

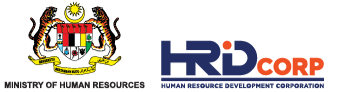

# **STEP 1:** Login into e-Tris > Click application > Profile Management > Training Programme > View My Programme.

| tomize List   |                                                                                                    |                 |             | Records Per            | Page : 25, 50, 1 |
|---------------|----------------------------------------------------------------------------------------------------|-----------------|-------------|------------------------|------------------|
| Search Result | Course Title                                                                                                   | Submission Date | Expiry Date | Training Programme No. | Status           |
| IL-Khos       | MANAGING WORKPLACE ABSENTEEISM                                                                                 | 18/11/2019      | 20/11/2022  | 1000116596             | Approved         |
| . Khas        |                                                                                                    | 25/02/2021      |             | 1000125751             | Pending          |
| -Khas         | 你们我们就是这些你的你的。"                                                                                                 | 22/02/2021      |             | 1000126325             | Pending          |
| L-Khas        | an and the second second second second second second second second second second second second second second s | 22/02/2021      |             | 100012635              | Pending          |
| 012230        | したかったい。内容にないためなど、などのであたいたちになかったい。内容                                                                            | 2242222024      |             | 1080102456             | Dellar           |

Pending Status means that the application has been queried and no response has been provided.

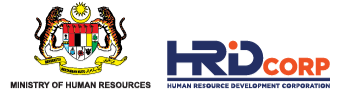

# **STEP 2:** Respond and return query application

| Work List | + Search         |                                       |                                                                                                    |                                                      |                     | ]       |
|-----------|------------------|---------------------------------------|----------------------------------------------------------------------------------------------------|------------------------------------------------------|---------------------|---------|
| Outbox    | Sr.No.           | Subject                               | Document Number                                                                                                    | C Description                                        | e Received Date     | Status  |
|           | 1                | Register for<br>Training<br>Programme |                                                                                                    | Register For Training Programme                      | 14/03/2021<br>18:53 | Pending |
|           | 1 Records found, | displaying 1 to 1 Rec                 | <ul> <li>Login into e-Tris &gt; Inbox</li> <li>Training provider will receive the Programme'' query in their inb</li> <li>Click on the "Document Num</li> </ul> | he "Register for Training<br>oox.<br>ber" to respond |                     |         |

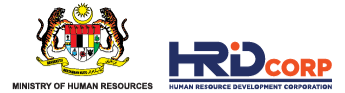

# **STEP 3:** View query details

| Actions Close                                                                                                    |                                                                                                    |
|----------------------------------------------------------------------------------------------------|----------------------------------------------------------------------------------------------------|
| Summary Drafts Basic Info Query Details                                                                                                    |                                                                                                    |
| I □ Q, E ] + K = @ @ @ @ # % % * ] ← > # # @ [ @ ? ]<br>I B Z U === (x, x <sup>2</sup> ) ] = = =   += += += ** ** ** }<br>Styles * Format * Font * Size * ] A <sub>1</sub> * A * ] @ + | HRDF - Google Chrome  Mot secure   etrisuat.hrdf.com.my/DigiGov/digigov.htm?vi Close Comment                                                                                                    |
|                                                                                                    | < <queryreason>&gt;<br/>2021/387080D/10324<br/>Certified Internet of Thing Technologist<br/>Please check on whether this is actual certification<br/>course or just a preparation course for the certification<br/>exam / awareness training program. If certification<br/>program, please provide supporting evidence /</queryreason> |
| File Description Attach File                                                                                                    | cooperation agreement between certification body and training provider. If not, please amend the course title accordingly.                                                                                                    |
| Add Attachment Allowed (Only .JPG, JPEG, BMP, GIF, PNG, TIF, PPM, DOC, DOCX, PDF, RTF, XLS, XLSX, TXT, PPT, PPTX, PPSX are allowed)                                                    |                                                                                                    |
| Go to "Query Details" and click "View comment<br>and attachment" to view the query reason 3:27-                                                                                        | View comment and attachment                                                                                                    |

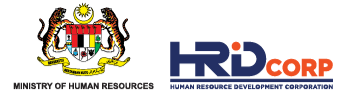

# **STEP 3: Update or respond**

| Actions Close                                               |                                                                                                    |
|-------------------------------------------------------------|----------------------------------------------------------------------------------------------------|
| Summary Drafts E                                            | Basic Info                                                                                                    |
| Save                                                        |                                                                                                    |
| Programme Information                                       | Course / Content Outline Topic / Module Trainer List Document Attachment Declaration                                                                                                    |
| Programme Information                                       |                                                                                                    |
| Scheme Name<br>Training Skill<br>Skill Area<br>Course Title | <ul> <li>Update the necessary details in the "Basic Info" tab and upload the supporting documents in the "Attachment Tab" as required in the query details.</li> <li>Click "Save".</li> </ul>                                                                                                    |
| Course Summary                                              | File * Edit * Insert * View * Format * Table * Tools *        Image: Second second second |
| Type Of Training<br>Training Mode                           | Non E-Learning <ul> <li>Type of Programme</li> <li>Technical</li> <li>Non-Technical</li> <li>Exclicit</li> <li>Exclicit</li> <li>Exclit</li> <li>Exclicit</li> <li>Exclit</li></ul>                                                                                                    |
| Duration                                                    | 4.00 * Day(s) Total Training Hours (Excluding 28.00 * Minimum 4 Hours                                                                                                    |

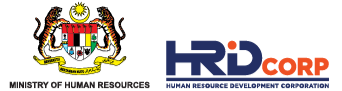

# **STEP 4:** Add remarks to queried details

| Actions Close                                                                                                    |                                                                                                |
|----------------------------------------------------------------------------------------------------|------------------------------------------------------------------------------------------------|
| Summary Drafts Basic Info Query Details                                                                                                    |                                                                                                |
| <ul> <li>Training Provider is required to insert retab.</li> <li>Styles Format Normal Font</li> <li>Dear Officer,</li> <li>All of the document required has been uploaded,</li> <li>Thank You.</li> </ul> | marks or a note in the <b>"Query Details"</b>                                                  |
| Actions     Close       Return     Return       Attachment     Summary       File Description     Query Details                                                                                           | etrisuat.hrdf.com.my says<br>File will be Returned to Pembangunan Sumber Manusia Berhad (PSMB) |
| Add Attachment                                                                                                    |                                                                                                |

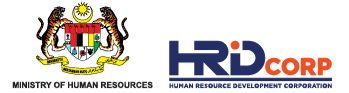

# **05 TRAINER MODIFICATION**

#### The requirements are:

- The trainer's profile is added to the training provider's e-Tris account.
- The trainer has a TTT/TTT Exemption.
- Trainer's background is in line with the approved course.

#### **STEP 1:** Login into e-Tris > Application > Profile Management > Trainer Modification

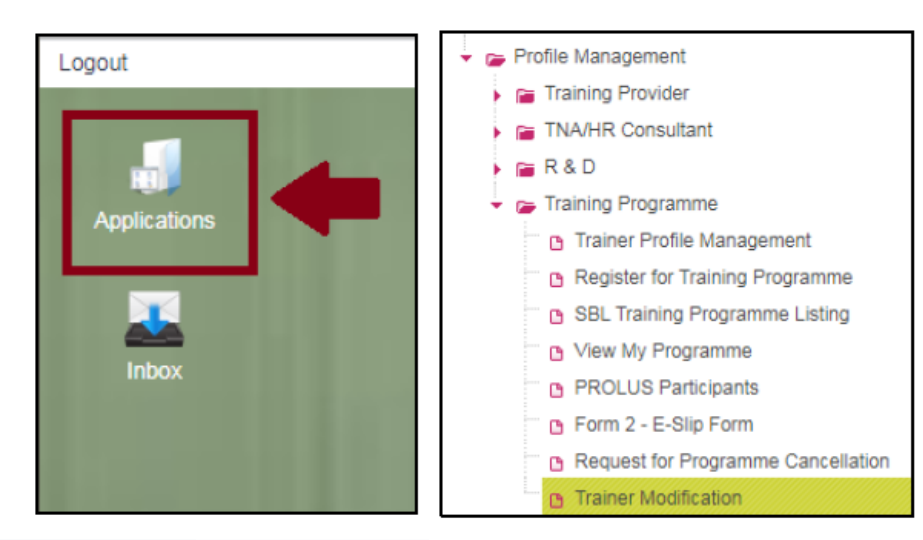

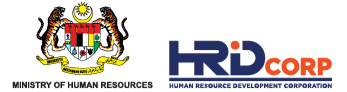

# **STEP 2:** Update trainer information

| J Applications                                                                                |           |                                |  |  |
|-----------------------------------------------------------------------------------------------|-----------|--------------------------------|--|--|
| Applications > Profile Management > Training Programme > Trainer Modification                 |           |                                |  |  |
| Add Trainer To Programme Replace Programme Trainer Remove Trainer From Programme Submit Close |           |                                |  |  |
| Trainer Modification                                                                          |           |                                |  |  |
| Search for the approved training course                                                       |           |                                |  |  |
| Search Training Programme Q                                                                   |           |                                |  |  |
| Select Training Programme No.                                                                 |           | Course Title                   |  |  |
|                                                                                               | P22 12 10 | MANAGING WORKPLACE ABSENTEEISM |  |  |

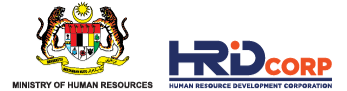

# STEP 2: Update trainer information (cont')

| Save Close Add to Programme                           |                                                                                         |        |
|-------------------------------------------------------|-----------------------------------------------------------------------------------------|--------|
|                                                       | Trainer Details                                                                         |        |
| Search Search Reset Advance Search                    | <ul> <li>Search for the trainer</li> <li>Click "Add to Programme" and "Save"</li> </ul> |        |
| Customize List                                        |                                                                                         | Record |
| Search Result                                         |                                                                                         |        |
| Select/Deselect All  Trainer Name C IC / Paseport No. | O TTT Certificate No.     O Email                                                       |        |
| One record found.                                     | ↓ · ·                                                                                   |        |
|                                                       | Add to Programme                                                                        |        |

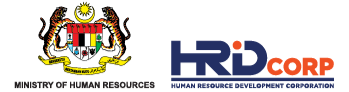

#### **STEP 3:** Complete the submission

| J Application  | 15                                     |                 |                                            |               |            | = • •       |
|----------------|----------------------------------------|-----------------|--------------------------------------------|---------------|------------|-------------|
| Applications > | Profile Management > Training Programm | ne > Trainer Mo | lodification                               |               |            |             |
| Add Trainer To | Programme Replace Programme Trainer    | Remove Trai     | siner From Programme Submit Close          |               |            |             |
| Trainer Mo     | odification                            |                 |                                            |               |            |             |
| - Traincr I    | Modification                           |                 |                                            |               |            |             |
| Search Trainin | g Programme 🤗                          |                 |                                            |               |            |             |
| Select         | Training Programme No.                 |                 | Course Title                               | Scheme Name   | Status     | Expiry Date |
| <b>~</b>       |                                        | 1000116596      | MANAGING WORKPLACE ABSENTEEISM \$          | SBL-Khas      | Active     | 20/11/2022  |
| Added Train    | er Details                             |                 |                                            |               |            |             |
| Sr. No.        | Training Programme No.                 | Trainer Na      | Name IC / Passport No. TTT Certificate No. | Telephone No. | Email      |             |
| 1              | 1000116596                             |                 |                                            | Sec. S. Ash   | Salar Carl | 1 × 1       |
| 2              | 1000116596                             |                 |                                            | 1.10.00       | 1000       |             |

- Once the selected trainer has been added to the approved course, click on the **"Submit**" icon.
- The system will show the message "Your request has been submitted successfully".

Your request has been Submitted Successfully.

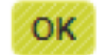

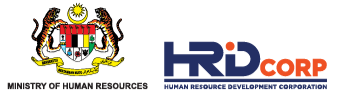

# **06 PROGRAMME CANCELLATION**

# **STEP1:** Login into e-Tris > Click application > Profile Management > Training Programme > Request for programme cancellation

| Applications > Profile Management > Training P                                                                                                    | rogramme > Request for Programme Cancellation                                                                                                    |                            |             |          |  |  |  |
|----------------------------------------------------------------------------------------------------|----------------------------------------------------------------------------------------------------|----------------------------|-------------|----------|--|--|--|
| Programme Cancellation Close                                                                                                    |                                                                                                    |                            |             |          |  |  |  |
| <ul> <li>Search for the approved training course</li> <li>Tick on "Select/Deselect All" and click "Programme<br/>Cancellation"</li> <li>A message will appear as below. Please click "OK"</li> <li>The system will show the message that "Your request has<br/>been submitted Successfully"</li> </ul> |                                                                                                    |                            |             |          |  |  |  |
| Select/Deselect All                                                                                                    | Training Programme No.                                                                                                    | ♦ Course Title             | Expiry Date | ♦ Status |  |  |  |
|                                                                                                    | The main case of the Automatic                                                                                                    | Advanced Defensive Driving | 27/03/2022  | Approve  |  |  |  |
| One record found.                                                                                                    |                                                                                                    |                            |             |          |  |  |  |
|                                                                                                    | 121.123.23.167 says<br>Please confirm whether you want to cancel the selected Training<br>Programme(s). Press Ok to continue or Cancel to abort.<br>OK Cancel |                            |             |          |  |  |  |

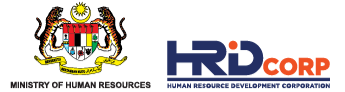

# CONTACT US

- 01 HRD Corp Claimable Course Registration programmeregistration@hrdcorp.gov.my
- **02** Grant application, claim application and any other matters <u>support@hrdcorp.gov.my</u>
- 03 Troubleshooting ithelpdesk@hrdcorp.gov.my

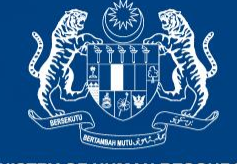

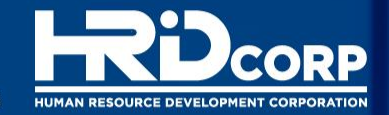

MINISTRY OF HUMAN RESOURCES

# THANK YOU

www.hrdcorp.gov.my | Copyright © 2023 HRD Corp